## 一.學生使用 Google 帳號及 wifi 說明

|       | Google 帳號    | wifi                 | 備註                |
|-------|--------------|----------------------|-------------------|
|       | 帳號:學號        | 連線 TNTCSH Student    | 第一次登入 Gmail       |
| 同     | 密碼:111@加學號6碼 | 帳號密碼:同 google 帳<br>密 | 及 wifi 需要修改密<br>碼 |
| 高二及高三 | 帳號:學號        | 連線 TNTCSH Student    |                   |
|       | 密碼:身分證第一個英文  | 帳號及密碼同 google        |                   |
|       | 字母大寫         | 帳密                   |                   |

## 二.忘記帳號及密碼如何解決

1.學校官網一學生專區一點選校內 Gmail 忘記密碼處理

第一次請下戴申請單申請,並建議一併申請設定<mark>帳戶救援</mark>電子信箱、手機號碼,未來 即可自行利用「忘記密碼」功能重設密碼(若申請人為學生身分,務必請班級導師簽 名),送至教務處-設備組,密碼重設完畢,將另行通知。作業時間約為1~3個工作天 不等,故請善盡密碼保管責任。

下戴表單 PDF

2. 如有設定帳戶救援可點選參考文件自行重設密碼或找回帳號。